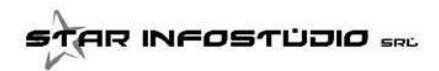

# COMUNICAZIONE RAPPORTI - NUOVO TRACCIATO UNICO ELABORAZIONE ESITO MIGRAZIONE

Entro il 1 Giugno 2016 l'Agenzia delle Entrate comunicherà a tutti i soggetti l'Esito della Migrazione dei

### RAPPORTI COMUNICATI CON I SALDI ANNUALI DEL 2011 - 2012 - 2013 - 2014

con l'Esito della Migrazione, cioè il passaggio di codifica dalla "**TERNA"** (Codice Fiscale, Numero File, Numero Record" al **CODICE UNIVOCO** 

quindi ogni soggetto riceverà un archivio al proprio indirizzo PEC.

In questo documento sono dettagliati i passi da seguire per la lettura del file Esito e il controllo degli archivi CORAtu:

- 1) Installare il programma SID e l'aggiornamento CORAtu
- 2) Verificare i diritti della cartella SID
- 3) Utilizzo Nuova funzione in CORAtu

## 1) INSTALLAZIONE SID ESITO MIGRAZIONE e AGGIORNAMENTO CORAtu

La prima cosa da fare è installare il programma **SID Flussi Esito Migrazione** 

### Errore java

Se durante l'installazione di SID Flussi Esito Migrazione dovesse apparire questo errore:

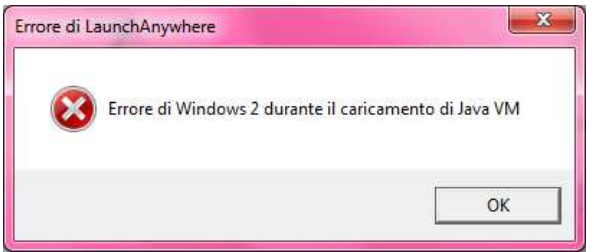

Scaricare ed eseguire questo programma: INSTALLAZIONE AUTOMATICA SID FLUSSI ESITO MIGRAZIONE

La seconda è installare L'AGGIORNAMENTO Aggiornamento CORAtu

ATTENZIONE: il programma SID Esiti è DIVERSO da programma SID Flussi Anagrafe Rapporti e va installato per leggere SOLO il file SID FLUSSI ESITI MIGRAZIONE.

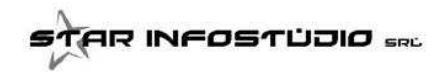

# 2) DIRITTI DI SCRITTURA SULLE CARTELLE SID FLUSSI ESITI MIGRAZIONE

DOPO aver installato di SID FLUSSI ESITI MIGRAZIONE è **FONDAMENTALE** verificare che l'utente abbia i diritti di lettura e SCRITTURA nella cartella <u>SID-Gestione\_Flussi Esito Migrazione</u> e nelle sottocartelle, pena la mancata possibilità di usare SID dall'interno di CORA in automatico.

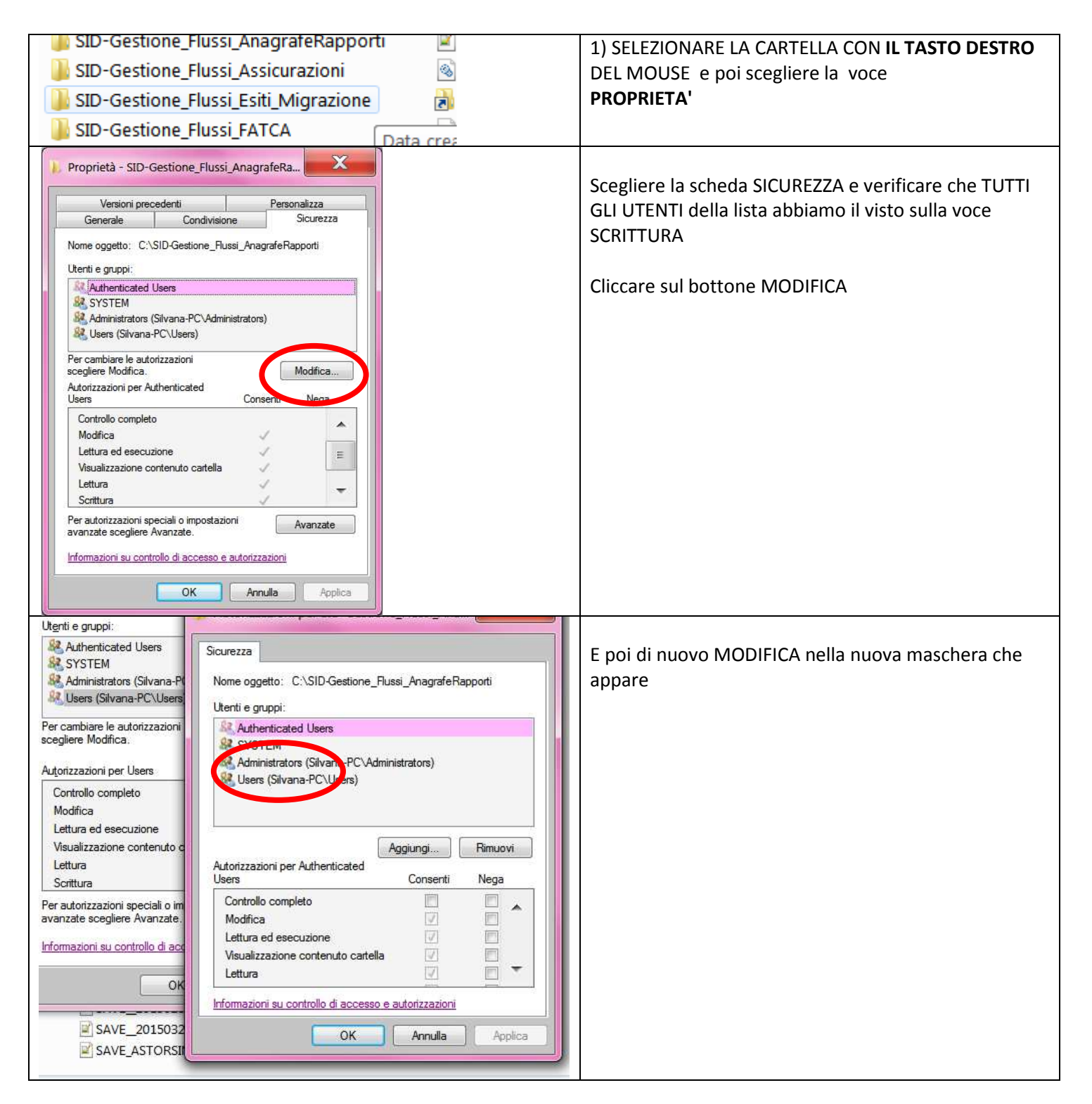

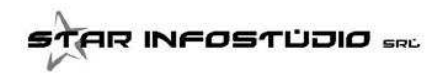

# 3) NUOVA FUNZIONE IN CORATU PER LA LETTURA DELL'ESITO DI MIGRAZIONE

Una volta installati tutti i programmi e verificate le nuove funzionalità di CORAtu, i passi da seguire sono:

| ANAGRAFE RAPPORTI 👌 Comunicazione MENSILE 👌 Con                                                                                              | Selezionare l'icona SID                        |
|----------------------------------------------------------------------------------------------------|------------------------------------------------|
| 🔎 💿 😳 🧔 🔆 🔆 🚱 🕥 🐴 🤱 Nascondi Fa                                                                                                    |                                                |
|                                                                                                    |                                                |
| CodiceFiscale F Ruolo DC mizio Dt Fine                                                                                                    |                                                |
|                                                                                                    |                                                |
| Societa obbligato che comunica                                                                                                    | Si apre la maschera di configurazione          |
| STAR INFOSTUDIO SRL  1) SID FLUSSI è instalato nella cartella                                                                                | Abbiamo aggiunto il bottone                    |
| C:\SID-Gestione_Flussi_AnagrafeRapporti           2) Le COMUNICAZIONI sono salvate nella cartella                                            | Elabora ESITO MIGRAZIONE                       |
| [E:\CORA_MENSILE\STAR INFOSTUDIO SRL       3) I file DA SPEDIRE sono salvati nella cartella                                                  |                                                |
| C:\CORA_MENSILE\STAR INFOSTUDIO SRL\PEC  4) Le RICEVUTE sono nella cartella                                                                  |                                                |
| C:\CORA_MENSILE\STAR INFOSTUDIO SRL\RICEVUTE  5) I CERTIFICATI DI FIRMA sono nella cartella PASSWORD CERTIFICATI DI FIRMA                    |                                                |
| C:\CORA_MENSILE\STAR INFOSTUDIO SRL\CERTIFICATI                                                                                              |                                                |
| Indrizzo EMAIL DA CUI spedire le comunicazioni (MITTENTE, normalmente la PEC del sogetto obbligato)                                          |                                                |
| Indirizzo EMAIL A CUI spedire i file generati da SID (DESTIINATARIO, Agenzia delle Entrate oppure il vostro CLIENTE) Registra configurazione |                                                |
| ✓ Non Creare Email       Comunicazione:                                                                                                    |                                                |
|                                                                                                    |                                                |
| C Elabora ESITIO MIGRAZIONE                                                                                                    |                                                |
|                                                                                                    |                                                |
| 🔓 Elabora COMUNICAZIONE                                                                                                    |                                                |
| Comunicazone                                                                                                    |                                                |
|                                                                                                    |                                                |
| CORA_MENSILE > xxxxx SRL > Cerca >                                                                                                    |                                                |
|                                                                                                    | Si apre la maschera di scelta dell'archivio    |
|                                                                                                    | li cui nome e                                  |
| ALTRO                                                                                                    | ATPEC01                                        |
| La chiavesid                                                                                                    | <b>S0001234</b> (numero di accreditamento SID) |
|                                                                                                    | <b>D2016xxx</b> (data)                         |
|                                                                                                    | T2000001 (progressivo)                         |
| E ATPECULSUOUXXXX.D2016140.1100001.p/m.enc                                                                                                   | P7M.ENC                                        |

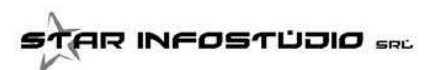

| Esito Migrazione<br>Confermi l'elaborazione del file<br>C:\CORA_MENSILE\xxxxx<br>SRL\ATPEC01.S000xxxx.D2016140.T100001.p7m.en<br>Sì N                                                                | x<br>lc?                                                                                             | Viene chiesta la conferma dell'archivio<br>scelto<br>Parte la procedura SID                                                                                                    |
|----------------------------------------------------------------------------------------------------|----------------------------------------------------------------------------------------------------|----------------------------------------------------------------------------------------------------|
| Elaborazione Esito Migrazione<br>Errore nella DECIFRATURA. Possibili cause:<br>- i CERTIFICATI sono di una società diversa a quella dell'<br>- la PASSWORD indicata per i certificati non è corretta | Esito                                                                                                | ERRORE CERTIFICATI o PASSWORD<br>Se viene emesso questo errore<br>Verificare i certificati e la password<br>Verificare anche che i certificati indicati<br>siano quelli della società giusta         |
| Elaborazione Esito Migrazione                                                                                                    | ж<br>ite<br>К                                                                                        | ELABORAZIONE<br>CORRETTA<br>Alla fine dell'elaborazione SID corretta<br>viene emesso questo messaggio                                                                                                |
| Verifica contenuto file ESITO MIGRAZIONE Rappor<br>Nome file: ATFEC01.S0001234.D2016140.T100001.run<br>SOGGETTO: 05967700963 STAR INFOSTUDIO SRL<br>RAPFORTO<br>                                     | TR INIZIO FIN<br>22 2013-09-01 201<br>18 2013-09-01 000<br>22 2014-03-03 201<br>i da compiere: << NE | ARCHIVIO TXT CON ESITO DELLA VERIFICA<br>OGNI RAPPORTO LETTO SULL'ARCHIVIO<br>ESITO MIGRAZIONE VIENE CONTROLLATO<br>CON L'ARCHIVIO CORA<br>Nelle ultime righe viene emesso l'esito<br>della verifica |
| ESITO VERIFICA: POSITIVO, NESSUN E                                                                                                    | RRORE - Azioni                                                                                       | Se l'esito è POSITIVO<br>NON SI DEVE FARE NULLA.                                                                                                    |

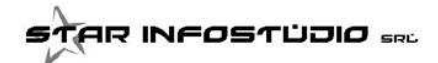

| << RIEPILOGO ERRORI >>                                                           |                                                                            | Se c'è un riepilogo errori vanno        |
|----------------------------------------------------------------------------------|----------------------------------------------------------------------------|-----------------------------------------|
| 06 2011-07-08 0001-01-01<br>06 2012-03-01 0001-01-01<br>06 2005-02-21 0001-01-01 | ABC (TERNA non trovata<br>EFG (TERNA non trovata<br>NOME COGNOME (TERNA no | VERIFICATI I SINGOLI RAPPORTI<br>ERRATI |

#### RICORDIAMO CHE SONO PREVISTI 60 GIORNI DALLA RICEZIONE DELL'ARCHIVIO ESITO MIGRAZIONE PER

#### COMUNICARE

### EVENTUALI VARIAZIONI O CORREZIONI, EVIDENZIATE DALLA VERIFICA DEL FILE